### **Resulting in Cerner GenLab: Manual Entry**

| Purpose             | This procedure provides instructions for recording test results manually in Cerner GenLab.                        |
|---------------------|----------------------------------------------------------------------------------------------------|
| Scope               | This procedure is intended for Clinical Laboratory Scientists and Medical Laboratory Technicians.                 |
| Policy              | To meet regulatory requirements, the results must be performed, checked for clerical accuracy, and then verified. |
| <b>Result Entry</b> | Follow the steps below to enter results using Accession Result Entry (ARE).                                       |

# *Note: The* **Order Result Viewer** *status for the accession must be* **In-lab** *for results to be verified.*

| Step | Action                                                                                                    |  |  |  |
|------|----------------------------------------------------------------------------------------------------|--|--|--|
| 1    | <ul> <li>Click on the Accession Result Entry (ARE) icon on the<br/>Cerner Applications Bar (AppBar).</li> <li>The PathNet General Lab: Accession Result Entry</li> </ul> |  |  |  |
|      | window opens.                                                                                                    |  |  |  |
| 2    | Click on <u>Mode</u> and then on <u>Accession</u> .                                                                                                    |  |  |  |

Page 1 of 6

#### Result Entry, continued

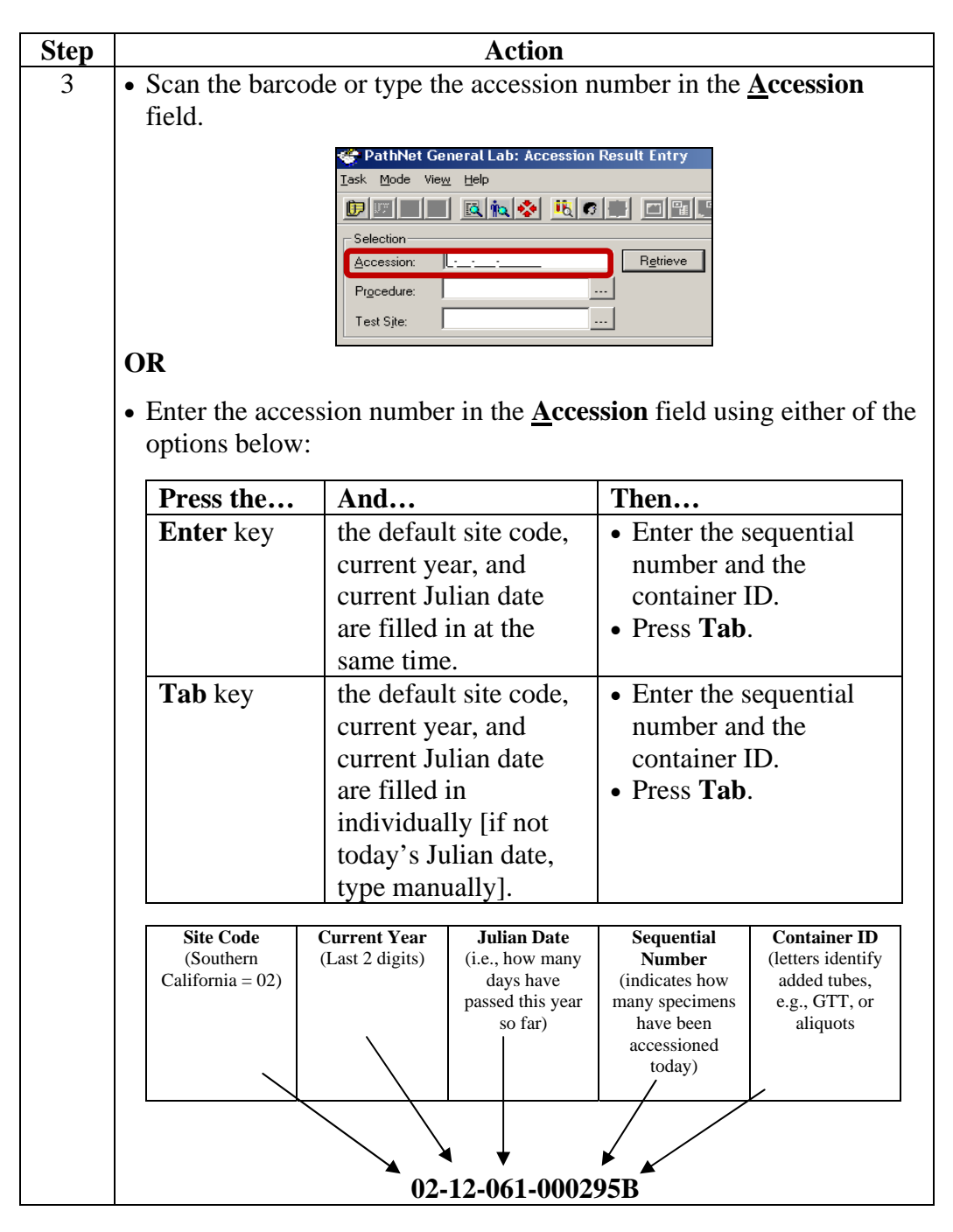

#### Result Entry, continued

| Step | Action                                                                                                    |  |  |  |  |
|------|----------------------------------------------------------------------------------------------------|--|--|--|--|
| 4    | Click on <b>Retrieve</b> .                                                                                                    |  |  |  |  |
| 5    | The PathNet General Lab: Accession Result Entry window                                                                                                    |  |  |  |  |
|      | populates with the designated tests.                                                                                                    |  |  |  |  |
|      | PathNet General Lab: Accession Result Entry   Task Mode View Help   Task Mode View Help   Selection   Accession:   2:12:243:000005   Procedure:   All   Test Site:   All   Test Site:   All   Procedure:   All   Procedure:   All   Procedure:   All   Procedure:   All   Procedure:   All   Procedure:   All   Procedure:   All   Procedure:   All   Procedure:   All   Procedure:   All   Procedure:   All   Procedure:   All   Procedure:   All   Procedure:   All   Procedure:   Pending   Pending   Choride   CO2   Pending   Hgb |  |  |  |  |
| 6    | <ul> <li>If you are entering results for a specific test, click on the ellipses to the right of the <b>Procedure</b> field.</li> <li>Highlight the desired test in the Procedure Lookup field.</li> <li>Click on <b>OK</b> or double-click on the highlighted test.</li> </ul>                                                                                                    |  |  |  |  |
|      | Iask Mode View Help   Selection   Accession:   Procedure:   Itest Site:   All     Result:     OK Cancel                                                                                                    |  |  |  |  |

#### Result Entry, continued

| Step | Action                                                |                                                                                            |  |  |  |  |
|------|-------------------------------------------------------|--------------------------------------------------------------------------------------------|--|--|--|--|
| 7    |                                                       |                                                                                            |  |  |  |  |
|      | If a Result field T                                   | Then                                                                                       |  |  |  |  |
|      | has a drop-down arrow c                               | click on the arrow and choose<br>the appropriate selection.<br>enter the results manually. |  |  |  |  |
|      | th                                                    |                                                                                            |  |  |  |  |
|      | does not have a drop-down e                           |                                                                                            |  |  |  |  |
|      | arrow                                                 |                                                                                            |  |  |  |  |
|      | Note:                                                 |                                                                                            |  |  |  |  |
|      | If a test has a <b>Status</b> of <b>Pending</b> , a r | result must be entered for that test                                                       |  |  |  |  |
|      |                                                       | Contractine Connect.                                                                       |  |  |  |  |
|      |                                                       | Pending                                                                                    |  |  |  |  |
| 8    | Click on <b>Perform</b> to save the results           | δ.                                                                                         |  |  |  |  |
|      | PathNet General Lab: Accession Result Entry           |                                                                                            |  |  |  |  |
|      | <u>T</u> ask <u>M</u> ode Vie <u>w</u> <u>H</u> elp   |                                                                                            |  |  |  |  |
|      |                                                       |                                                                                            |  |  |  |  |
|      | Selection                                             | Demographics<br>Camarillo Cam Anabeim Área / ÁNA GAB FP / Á                                |  |  |  |  |
|      | Accession: 12-12-243-000005                           | 501312221960 ANDERSON II , FRED LAWREN                                                     |  |  |  |  |
|      | Procedure: ST - Stat                                  | 51 years Female                                                                            |  |  |  |  |
|      | Test Site: J <sup>mil</sup>                           |                                                                                            |  |  |  |  |
|      | Result Flags Status                                   | Hierarchy:                                                                                 |  |  |  |  |
|      | Hgb ⊻ 15.0 Pending                                    |                                                                                            |  |  |  |  |
|      |                                                       |                                                                                            |  |  |  |  |
|      |                                                       |                                                                                            |  |  |  |  |
|      |                                                       | -                                                                                          |  |  |  |  |
|      |                                                       | • •                                                                                        |  |  |  |  |
|      |                                                       | <u>P</u> erform <u>V</u> erify                                                             |  |  |  |  |

#### Result Entry, continued

| Click on <b>Verify</b> to send the results to KP HealthConnect.                                                                                                    |
|----------------------------------------------------------------------------------------------------|
| 🚭 PathNet General Lab: Accession Result Entry                                                                                                    |
|                                                                                                    |
| Iask Mode View Help                                                                                                    |
|                                                                                                    |
| Selection         Demographics           Accession:         2·12·243·000005         Retrieve           Camarillo, Cam         Anaheim Area / ANA GAB FP / A           501312221960         ANDERSON II , FRED LAWREN |
| Procedure: H H ST - Stat 51 years Female                                                                                                    |
| Test site: Initial BEL MolisUrders                                                                                                    |
| Result: Hierarchy:                                                                                                    |
| Procedure Hesuit Flags Status Prev Time<br>Hgb  ✓ 15.0 Performed<br>Het ✓ 45.0 Performed                                                                                                    |
| <br>▲<br>Perform ↓<br>¥erity                                                                                                    |
|                                                                                                    |

# **Result Flags** Results will be flagged (see **Flag** column) in accordance with the following criteria.

| Flag | Criteria                                                            |  |  |
|------|---------------------------------------------------------------------|--|--|
| L    | Lower than Reference Range Low                                      |  |  |
| Н    | Higher than Reference Range High                                    |  |  |
| D    | Exceeds Delta Check Limit                                           |  |  |
| R    | Exceeds Review Limit                                                |  |  |
| F    | Exceeds Feasible Limit                                              |  |  |
| *    | Abnormal Alpha Response                                             |  |  |
| С    | Exceeds Critical Limit                                              |  |  |
|      | Note:<br>Critical Limits are based on Regional Critical Values.     |  |  |
| с    | A lower-case "c" indicates a Corrected Result                       |  |  |
| f    | A lower-case "f" indicates a Result Comment/Result Note is attached |  |  |
| Ν    | Exceeds Established Linearity                                       |  |  |

| Non-Controlled<br>Documents |                                                                                                    | <ul> <li>The following non-controlled document supports this procedure.</li> <li>Cerner GenLab Participant Guide – Fall 2011 Version 2.1</li> </ul>                                                                                                    |                                                                                                    |  |  |
|-----------------------------|----------------------------------------------------------------------------------------------------|----------------------------------------------------------------------------------------------------|----------------------------------------------------------------------------------------------------|--|--|
| Controlled<br>Documents     |                                                                                                    | The following controlled documents support this procedure.                                                                                                    |                                                                                                    |  |  |
|                             |                                                                                                    | Job Aid                                                                                                    |                                                                                                    |  |  |
|                             |                                                                                                    | Pocket Guide – CLS MC/MOB                                                                                                    |                                                                                                    |  |  |
|                             |                                                                                                    | Pocket Guide – CLS SWL                                                                                                    |                                                                                                    |  |  |
|                             |                                                                                                    |                                                                                                    |                                                                                                    |  |  |
| Author(s)                   | Maure<br>Eleono<br>Maria<br>Miche<br>Karen<br>Mario<br>Cynthi<br>Charle<br>Ruby (<br>Joshua<br>Anna l<br>Eleano<br>Julie K<br>Allison | en Ahler, MSQA, MT(ASCP)<br>or Arellano, MBA, MBA(HCM), MT(ASCP)<br>of Azuma, CLS<br>lle Borromeo<br>Brinson, MS, MT(ASCP)<br>Calantoni, CLS<br>ia Calderon, SBB, MT(ASCP)<br>os E. Cummings<br>Co, CLS<br>i Evangelista, CLS<br>Hamilton, MT(ASCP)<br>or Ilagan, MT(ASCP)<br>Kakuda<br>in Kauf | Chongbae Lee, MS, CLS<br>Betty Lindgren, CLS<br>Filemon Lizan, CLS<br>Edna Makalintal, CLS<br>Linda Mercurio, MAM, MT(ASCP)<br>Suzanne Nagami<br>Carmelita Pascua, MT(ASCP)<br>Chet Phipps, CLS<br>Stephanie Prien, MS, MT(ASCP)<br>Carlo Punu, CLS<br>Alan V. Tran<br>Diem Trang Vo, CLS<br>Mary Anne Umekubo, MS, CLS<br>Janice Wolf, CLS |  |  |

### **Resulting in Cerner GenLab: Manual Entry**

#### Reviewed and approved by:

| Signature                                                   | Date    |  |
|-------------------------------------------------------------|---------|--|
| Aberthanie Prince                                           | 3/4/13  |  |
| Stephanie Prien, MS, MT(ASCP)                               |         |  |
| SCPMG Laboratory Informatics Director                       |         |  |
| gil-                                                        | 3/12/13 |  |
| Ji Yeon Kim, MD, MPH                                        |         |  |
| Assistant Medical Director, Regional Reference Laboratories | 1       |  |
| Nus phy                                                     | 3/21/13 |  |
| Darryl Palmer-Toy, MD, PhD                                  |         |  |
| SCPMG Assistant Medical Director, Laboratory Services       |         |  |
| Director, Regional Reference Laboratories                   |         |  |

Reviewed and approved by (for Medical Center Area Approval Only):

| SIGNATURE                                     | DATE |
|-----------------------------------------------|------|
|                                               |      |
| Name:<br>Operations Director, Area Laboratory |      |
|                                               |      |
| Name:<br>CLIA Laboratory Director             |      |

# **Resulting in Cerner GenLab: Manual Entry**

### **HISTORY PAGE**

| Type<br>of Change:<br>New, Major, | Description of Change(s) | SCPMG<br>Laboratory<br>Informatics | Operations<br>Director, Area<br>Laboratory | CLIA<br>Director or<br>Designee | Local<br>Implementation<br>Initials/ |
|-----------------------------------|--------------------------|------------------------------------|--------------------------------------------|---------------------------------|--------------------------------------|
| Minor                             |                          | <b>Director/Date</b>               | <b>Review/Date</b>                         | <b>Review/Date</b>              | Date                                 |
| New                               |                          |                                    |                                            |                                 |                                      |
|                                   |                          |                                    |                                            |                                 |                                      |
|                                   |                          |                                    |                                            |                                 |                                      |
|                                   |                          |                                    |                                            |                                 |                                      |
|                                   |                          |                                    |                                            |                                 |                                      |
|                                   |                          |                                    |                                            |                                 |                                      |
|                                   |                          |                                    |                                            |                                 |                                      |
|                                   |                          |                                    |                                            |                                 |                                      |
|                                   |                          |                                    |                                            |                                 |                                      |
|                                   |                          |                                    |                                            |                                 |                                      |
|                                   |                          |                                    |                                            |                                 |                                      |
|                                   |                          |                                    |                                            |                                 |                                      |
|                                   |                          |                                    |                                            |                                 |                                      |
|                                   |                          |                                    |                                            |                                 |                                      |
|                                   |                          |                                    |                                            |                                 |                                      |
|                                   |                          |                                    |                                            |                                 |                                      |
|                                   |                          |                                    |                                            |                                 |                                      |
|                                   |                          |                                    |                                            |                                 |                                      |